# GeMo

Release 1.0.0

Summo

Feb 03, 2023

# CONTENTS:

| 1 | Introduction                                                                                         | 3   |
|---|----------------------------------------------------------------------------------------------------|-----|
|   | 1.1 Main features                                                                                    | 3   |
|   | 1.2 Input formats                                                                                    | 3   |
|   | 1.3 Data outputs                                                                                     | 5   |
|   | 1.4 Data curation and export                                                                         | 7   |
|   | 1.5 Live demo                                                                                        | 8   |
|   | 1.6 Citation                                                                                         | 8   |
|   | 1.7 Acknowledgements                                                                                 | 8   |
|   | 1.8 Troubleshootings and web browser compatibility                                                   | 8   |
| 2 | Ouick Start                                                                                          | 9   |
|   | 2.1 Installation requirements                                                                        | 9   |
|   | 2.1.1 Testing your Perl installation                                                                 | 9   |
|   | 2.1.2 Testing your Python installation                                                               | 9   |
|   | 2.2 Download Dataset                                                                                 | 10  |
|   | 2.3 Input                                                                                            | 10  |
|   | 2.4 Run workflow using create gemo input.pl                                                          | 11  |
|   | 2.5 Explanation of outputs                                                                           | 11  |
|   | 2.6 Visualization and block refinement with GeMo                                                     | 13  |
|   | 2.7 References                                                                                       | 14  |
|   |                                                                                                    |     |
| 3 | Chromosome painting using non admixed ancestral accessions (VCFHunter)                               | 15  |
|   | 3.1 Installation                                                                                     | 15  |
|   | 3.2 Download datasets                                                                                | 15  |
|   | 3.3 Workflow                                                                                         | 18  |
|   | 3.3.1 Identification of private alleles and formatting output for more analysis                      | 19  |
|   | 3.3.2 Determination of expected read ratio for each ancestral position based on ancestral accessions | • • |
|   | merged together                                                                                      | 20  |
|   | 3.3.3 Calculation of observed ratio in other accessions                                              | 20  |
|   | 3.3.4 Calculation on sliding of the normalized observed ratio and ancestral blocs                    | 21  |
|   | 3.3.5 File formatting for GeMo visualization                                                         | 21  |
|   | 3.4 References                                                                                       | 22  |
| 4 | Chromosome painting using TraceAncestor                                                              | 23  |
|   | 4.1 Installation                                                                                     | 23  |
|   | 4.2 Workflow                                                                                         | 23  |
|   | 4.2.1 vcf2gst.pl                                                                                     | 23  |
|   | 4.2.2 prefilter.pl                                                                                   | 25  |
|   | 4.2.3 TraceAncestor.pl                                                                               | 25  |
|   | 4.3 Visualization and block refinement with GeMo                                                     | 26  |

|   | 4.4  | References                  | 27 |
|---|------|-----------------------------|----|
| 5 | PCA  | analysis                    | 29 |
|   | 5.1  | Installation                | 29 |
|   | 5.2  | Dependencies                | 29 |
|   | 5.3  | Datasets                    | 29 |
|   | 5.4  | Workflow                    | 30 |
| 6 | Loca | l Install                   | 37 |
|   | 6.1  | Prerequisites               | 37 |
|   | 6.2  | Clone the GeMo repository   | 37 |
|   | 6.3  | Install Node dependencies   | 37 |
|   | 6.4  | Create required directories | 37 |
|   | 6.5  | Launch node server          | 37 |
|   | 6.6  | Configure socket variable   | 38 |
|   | 6.7  | Configure MAMP              | 38 |

GeMo is a WebApp to represent Genome Mosaics with current focus on plants. However, GeMo is developed in a generic way it can be also applied to other organisms.

#### CHAPTER

### ONE

# INTRODUCTION

GeMo is a WebApp to represent Genome Mosaics with current focus on plants. However, GeMo is developed in a generic way it can be also applied to other organisms.

# 1.1 Main features

- Dynamic chromosome painting visualisation
- Online Data curation of mosaic prediction
- Markers or Genes Plots on mosaic karyotypes
- Data and high quality image export

# 1.2 Input formats

GeMo requires two types of datasets to generate the ideogram visualization

| Organism          | Sample        | \$ |
|-------------------|---------------|----|
| With your own dat | a (?)         |    |
| Input files       |               | ?  |
| Chromosomes si    | ze and labels | ?  |
| Colors (optional) |               | ?  |
| Annotations (opt  | ional)        | ?  |
| Genome browser    | (optional)    | ?  |
| Submit Clear      | Update image  |    |

The position of the mosaic blocks along the chromosomes. It accepts two types of files:

#### • Genomic blocks

| chr   | haplotype | start | end      | ancestral_group |
|-------|-----------|-------|----------|-----------------|
| chr01 | 0         | 1     | 29070452 | g4              |
| chr01 | 1         | 1     | 29070452 | g4              |
| chr02 | 0         | 1     | 29511734 | g4              |
| chr02 | 1         | 1     | 29511734 | g4              |

#### • Normalized curves

| chr   | start  | end    | V           | Т           | S           |
|-------|--------|--------|-------------|-------------|-------------|
| chr01 | 1145   | 189582 | 0.001671988 | 0.014082301 | 0.001638686 |
| chr01 | 189593 | 356965 | 0.001244196 | 0.012867256 | 0.001810139 |
| chr01 | 356968 | 488069 | 0.001117959 | 0.010035172 | 0.000759437 |
| chr01 | 488097 | 633373 | 0.002678213 | 0.010470727 | 0.003896031 |

#### • Chromosomes sizes and labels

Chromosome data format, each column tab separated chr, len, centromereInf (optional), centromereSup (optional), label (optional)

| chr   | len      | label |
|-------|----------|-------|
| chr01 | 37945898 | AB    |
| chr02 | 34728925 | AB    |
| chr03 | 40528553 | AB    |
| chr04 | 34728925 | AB    |
| chr05 | 44598304 | AB    |
| chr06 | 46248384 | AB    |
| chr07 | 42818424 | AB    |
| chr08 | 38870123 | AB    |

#### • Optional files

Users can provide their own color codes or use the online features (custom or color blind friendly palettes)

#### Color

| group | name   | hex     |
|-------|--------|---------|
| g1    | group1 | #000000 |
| g2    | group2 | #ffc000 |
| g3    | group3 | #1440cd |
| g4    | group4 | #00b009 |

#### Annotations

A list of genomic coordinates (e.g. genes of interest, QTLs) can be provided in a BED-like to visually spot the corresponding regions on the chromosomes. This can be particularly useful to check correlations between parental/ancestral blocks and genes/regions of interest.

| chr01 | 5287838  | 5289224  | gene | 0 | - |
|-------|----------|----------|------|---|---|
| chr01 | 15485703 | 15486813 | gene | 0 | + |
| chr02 | 2276353  | 2277821  | gene | 0 | + |

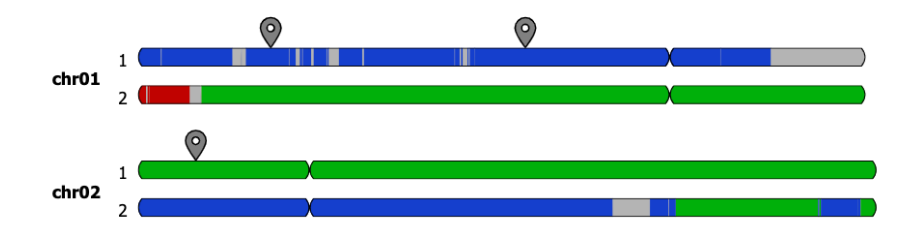

# 1.3 Data outputs

Once data is provided the chromosome diagram is generated on the fly. Chromosomes display colored blocks usually corresponding to their ancestral/parental origin. An interactive legend is present to label each group with a corresponding color. The user can modify the color of a group directly in the legend.

#### Blocks

In the example below, the 11 chromosomes of an doploid organism is visualized. Three main colors (green, blue and red) are visible and corresponds to 3 distinct genepools that contributed to the genetic make up of this genotype. The segments in grey corresponds to unknown.

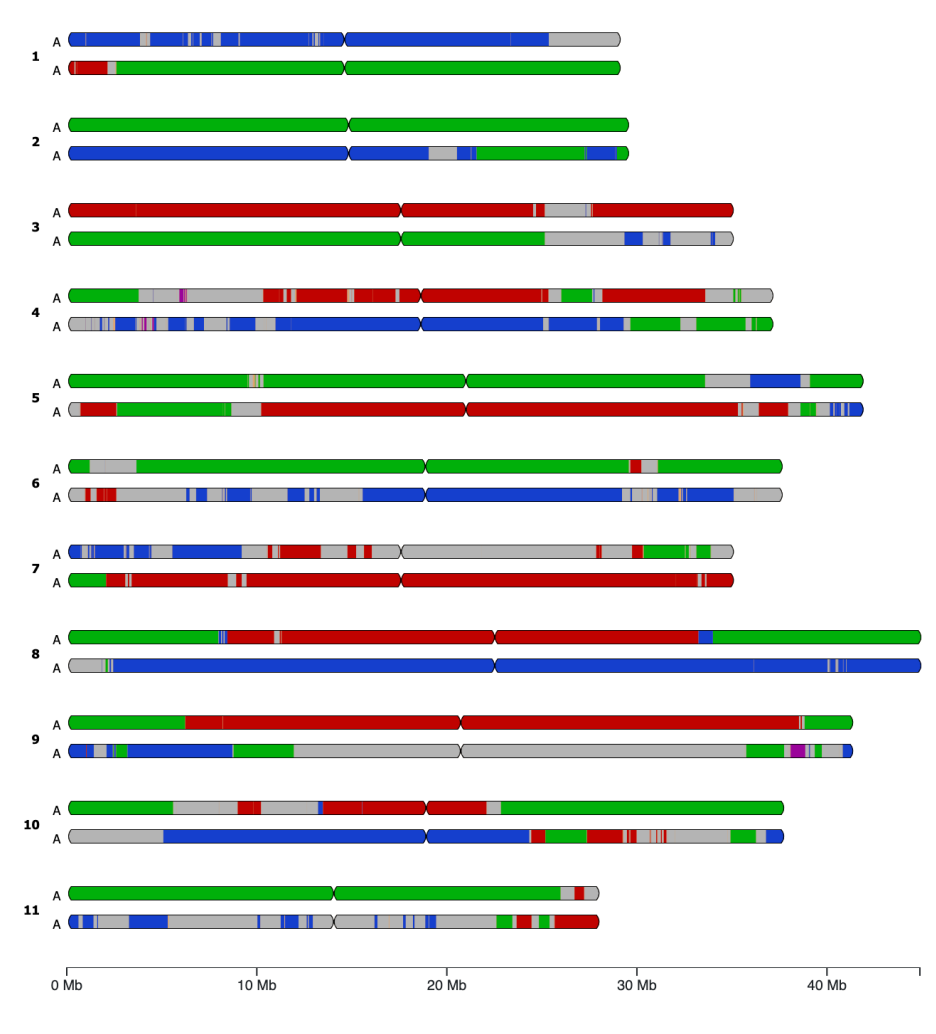

#### • Curves

In this mode, the graph represents the proportion of haplotypes of each ancestral origin along chromosomes. They are the results of a normalisation of the number of reads supporting each origin on a given window.

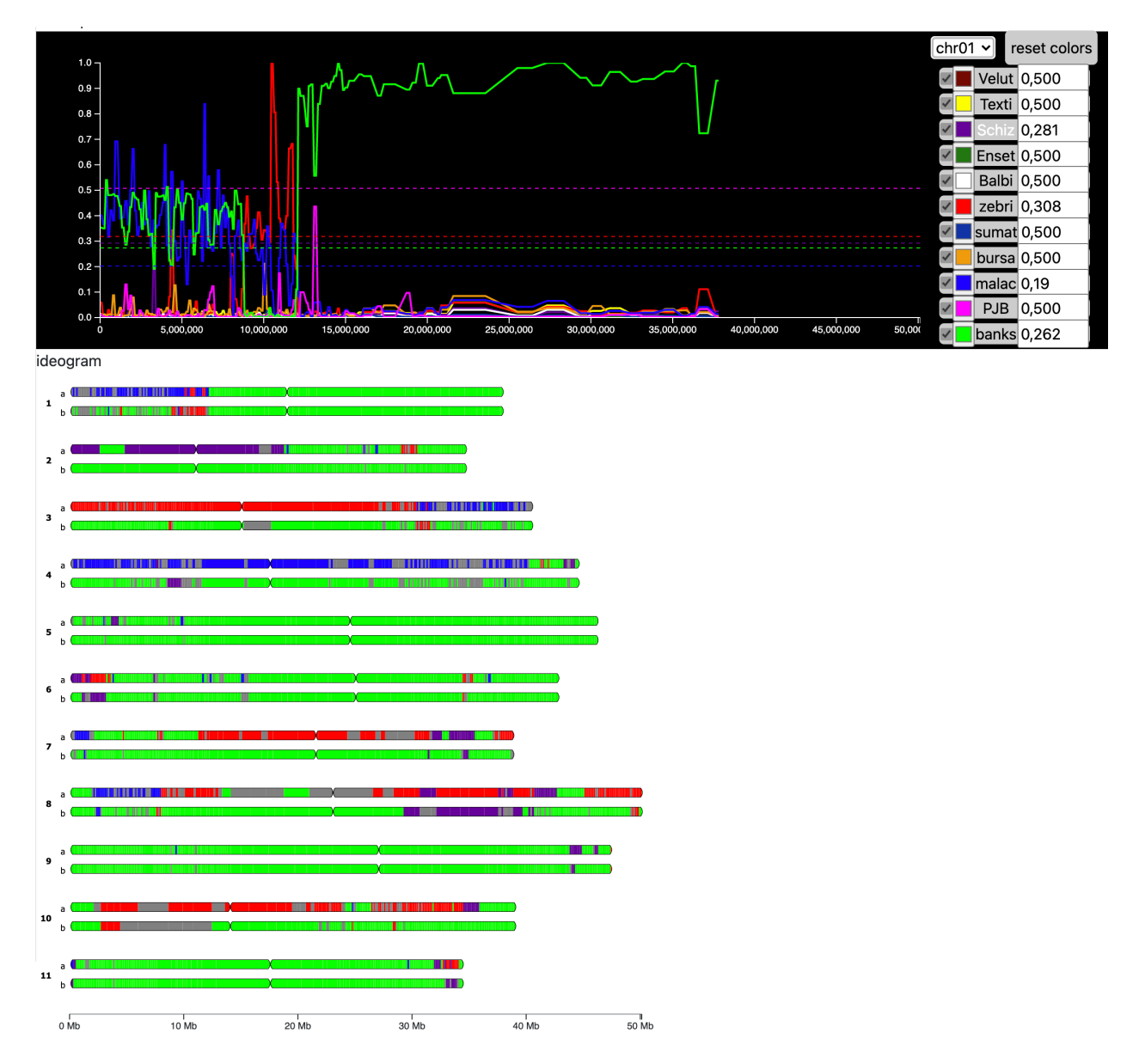

In this example, allelic ratio for a range of founding genepools are respresented by different colors for chromosome 1. Two genepools in green is the main contributor with smaller contributons from the blue and red gene pools.

# 1.4 Data curation and export

Uploaded datasets are automatically loaded in the text box of the GeMo menu, allowing users to update the content and reflect it on the image by clicking on the "update image" button.

In curve mode, users can visually set the threshold on the graph to recalculate the origin and size of clored block forming the mosacis. This can be particularly useful when multiple putative parental gene pools with unclear signals can create noisy mosaics or to switch segments from one haplotype to another for better consistency. Once a threshold is changed, the karyotype diagram is automatically updated.

For pre-loaded data, the curve mode can be activated only when the normalized curves dataset exists. In this case, a

toggle button labeled "Curve based mode" is present at the top of the user input form.

GeMo offers the possibility to download the latest version of the data sets and export the output graphics as SVG for publication purposes. In addition, data can be also stored temporarily online with a unique URL allowing to share it with multiple users.

### 1.5 Live demo

GeMo is available for free to use at https://gemo.southgreen.fr/ where anyone can upload its own data or test with pre-loaded mosaics/datasets.

### 1.6 Citation

Summo M, Comte A, Martin G, Weitz E, Perelle P, Droc G and Rouard M. GeMo: A mosaic genome painting tool for plant genomes. (in prep)

## **1.7 Acknowledgements**

GeMo has been developed in the framework of the Genome Harvest project supported by the Agropolis fondation.

### **1.8 Troubleshootings and web browser compatibility**

- Some issues were reported for color management when using the exported SVG with Inkscape.
- It is optimized for Chrome and works in Firefox and Edge but some design issues may occur with Safari.

The web interfaces were tested with the following platforms and web browsers:

| OS         | Version | Chrome        | Firefox | Edge         | Safari |
|------------|---------|---------------|---------|--------------|--------|
| Windows 10 | 10      | 88.0.4324.150 | 94.0.1  | 96.0.1054.29 | n/a    |
| Mac OS     | 11.2    | 97.0.4692.36  | 94.0.2  | n/a          | 14.0.3 |

#### CHAPTER

TWO

### **QUICK START**

The objective of this tutorial is to reproduce part of the results presented in Baurens et al (2019) and Ahmed et al (2019), using respectively VCFHunter and TraceAncestor.

The outputs of these programs can then be used in the GeMo webapps.

### 2.1 Installation requirements

This tutorial is developed to run on Linux or Apple (MAC OS X) operating systems. There are no versions planned for Windows.

Software requirements:

- Perl 5 for TraceAncestor
- Python 3 for VCFHunter

#### 2.1.1 Testing your Perl installation

To test that Perl 5 is installed, enter on the command line

perl -version

#### 2.1.2 Testing your Python installation

To test that Python 3 is installed, enter on the command line

python3 --version

Now, you can clone the repository, create a virtualenv and install several additionnal package using pip.

```
git clone https://github.com/gdroc/GeMo_tutorials.git
cd GeMo_tutorials
python3 -m venv $PWD/venv
source venv/bin/activate
pip install numpy
pip install matplotlib
pip install scipy
```

# 2.2 Download Dataset

For this tutorial, Dataset that will be used by TraceAncestor or by VCFHunter are accessible on Zenodo https://doi.org/ 10.5281/zenodo.6539270

To download this, you only need to launch the script download\_dataset.pl without any parameter

perl download\_dataset.pl

This script create a new directory data

data/ ├── Ahmed\_et\_al\_2019\_color.txt

- Ahmed\_et\_al\_2019\_individuals.txt
- Ahmed\_et\_al\_2019\_origin.txt
- Ahmed\_et\_al\_2019.vcf
- Baurens\_et\_al\_2019\_color.txt
- Baurens\_et\_al\_2019\_individuals.txt
- Baurens\_et\_al\_2019\_origin.txt
- Baurens\_et\_al\_2019\_chromosome.txt
- Baurens\_et\_al\_2019.vcf

These files are require for this tutorial to run VCFHunter or TraceAncestor

## 2.3 Input

• **Baurens\_et\_al\_2019\_origin.txt** : A two column file with individuals in the first column and group tag (i.e. origin) in the second column

| individuals | origin |
|-------------|--------|
| P2          | AA     |
| T01         | BB     |
| T02         | BB     |
| T03         | AA     |
| T04         | AA     |
| T05         | AA     |
| T06         | AA     |
| T07         | AA     |
| T08         | BB     |

• Baurens\_et\_al\_2019.vcf : A vcf file with ancestral and admixed individuals

| grep ;                | #CHROM  | data/Ba     | urens_ | et_al_20 | 19.vc | f         |        |        |               |         |           |          |
|-----------------------|---------|-------------|--------|----------|-------|-----------|--------|--------|---------------|---------|-----------|----------|
| #CHRO                 | М       | POS         | ID     | REF      | A     | LT QU     | JAL    | FILTER | INFO          | FORMAT  | ACC48-FPG | μ.       |
| $\hookrightarrow$     | ACC48-  | -FPN        | ACC    | 48-P_Cey | lan   | ACC48-Red | d_Yade | DYN163 | -Kunnan       | DYN275- | -Pelipita |          |
| $\hookrightarrow DYN$ | 359-Sai | fet_Velc    | hi     | GP1      | GP2   | P1        | P2     | Τ0     | 1 <b>TO</b> 2 | 2 TØ3   | 3 T04     | <b>.</b> |
| $\leftrightarrow$ TO. | 5 1     | <b>F0</b> 6 | T07    | T08      | T10   | T11       |        |        |               |         |           |          |

- **Baurens\_et\_al\_2019\_individuals.txt** : A two column file with individuals to scan for origin (same as defined in the VCF headerline) in the first column and the ploidy in the second column.
- **Baurens\_et\_al\_2019\_color.txt** : A color file with 4 columns: col1=group and the three last column corresponded to RGB code.

| grou | la dr | name       | r   | g   | b |
|------|-------|------------|-----|-----|---|
| AA   |       | acuminata  | 0   | 255 | 0 |
| BB   |       | balbisiana | 255 | 0   | 0 |

### 2.4 Run workflow using create\_gemo\_input.pl

| perl create_gemo_input                | t.plhelp                                                            |
|---------------------------------------|---------------------------------------------------------------------|
| Parameters :                          |                                                                     |
| -v,vcf                                | A vcf file [required]                                               |
| -o,origin                             | A two column file with individuals in the first column and group    |
| →tag (i.e. origin) <b>i</b>           | n the second column [Required]                                      |
| <pre>-i,individuals</pre>             | List of individuals to scan <b>from vcf</b> , as defined in the VCF |
| →headerline [Required                 | d]                                                                  |
| -m,method                             | Permissible values: vcfhunter traceancestor (String). Default       |
| ⇔vcfhunter                            |                                                                     |
| -c,color                              | A color file with 4 columns: col1=group and the three last column_  |
| $\hookrightarrow$ corresponded to RGB | code.                                                               |
| -t,threads                            | Number of threads                                                   |
| -d,dirout                             | Path to the output directory (Default method option name)           |
| -h,help                               | display this help                                                   |

#### 1. With VCFHunter method

You must use the dataset prefixed with Baurens\_et\_al.

```
perl create_gemo_input.pl --vcf data/Baurens_et_al_2019.vcf --origin data/Baurens_et_al_

→2019_origin.txt --individuals data/Baurens_et_al_2019_individuals.txt --method_

→vcfhunter --color data/Baurens_et_al_2019_color.txt --threads 4
```

#### 2. With TraceAncestor method

You must use the dataset prefixed with with Ahmed\_et\_al.

## 2.5 Explanation of outputs

A directory was create depending on parameter dirout (default method name)

For example, for VCFHunter, for each individual present in the file data/Baurens\_et\_al\_2019\_individuals.txt, 4 outputs are produced in this directory, prefixed with the name of indivual :

• **DYN163-Kunnan\_ideo.txt** : A text file of the position of genomic blocks the ancestry mosaic with a succession of genomic blocks along the chromosome

| chr   | haplotype | start   | end     | ancestral_group |
|-------|-----------|---------|---------|-----------------|
| chr01 | 0         | 0       | 20888   | AA              |
| chr01 | 0         | 20888   | 451633  | AA              |
| chr01 | 0         | 451633  | 848109  | AA              |
| chr01 | 0         | 848109  | 1198648 | AA              |
| chr01 | 0         | 1198648 | 1555128 | un              |
| chr01 | 0         | 1555128 | 1899887 | AA              |
| chr01 | 0         | 1899887 | 2296417 | un              |
| chr01 | 0         | 2296417 | 2759817 | un              |

• **DYN163-Kunnan\_chrom.txt** : A tab file with name, length and karyotype based on ploidy (optionaly the location of centromere).

| chr   | len      | centromereInf | centromereSup | label |
|-------|----------|---------------|---------------|-------|
| chr01 | 29070452 | 14535226      | 14535228      | AB    |
| chr02 | 29511734 | 14755867      | 14755869      | AB    |
| chr03 | 35020413 | 17510206      | 17510208      | AB    |
| chr04 | 37105743 | 18552871      | 18552873      | AB    |
| chr05 | 41853232 | 20926616      | 20926618      | AB    |
| chr06 | 37593364 | 18796682      | 18796684      | AB    |
| chr07 | 35028021 | 17514010      | 17514012      | AB    |
| chr08 | 44889171 | 22444585      | 22444587      | AB    |
| chr09 | 41306725 | 20653362      | 20653364      | AB    |
| chr10 | 37674811 | 18837405      | 18837407      | AB    |
| chr11 | 27954350 | 13977175      | 13977177      | AB    |

• **BDYN163-Kunnan\_color.txt** : Frequency of ancestors alleles along chromosome for the particular hybrid focused.

| group | name       | hex     |
|-------|------------|---------|
| AA    | acuminata  | #00ff00 |
| BB    | balbisiana | #ff0000 |
| un    | un         | #bdbdbd |

• **DYN163-Kunnan\_curve.txt** : Frequency of ancestors alleles along chromosome for the GeMo visualization tool.

| chr   | start   | end     | AA                 | BB                  |
|-------|---------|---------|--------------------|---------------------|
| chr01 | 20888   | 525207  | 0.660757486645395  | 0.30378982223766354 |
| chr01 | 525207  | 1086954 | 0.6425583592191819 | 0.3508607451997505  |
| chr01 | 1086954 | 1563263 | 0.7355412887547506 | 0.2661255866893344  |
| chr01 | 1563263 | 2058335 | 0.6136974042002844 | 0.3851682528896984  |
| chr01 | 2058335 | 2638987 | 0.5543371247412866 | 0.39469329280411    |
| chr01 | 2638987 | 3190388 | 0.6752108036341729 | 0.3208947817296506  |
| chr01 | 3190388 | 3905155 | 0.6951554613138214 | 0.3155181655339866  |
| chr01 | 3905155 | 4800522 | 0.6813746934348566 | 0.32271710110143237 |

# 2.6 Visualization and block refinement with GeMo

Go to GeMo WebApp

• Ideogram Mode

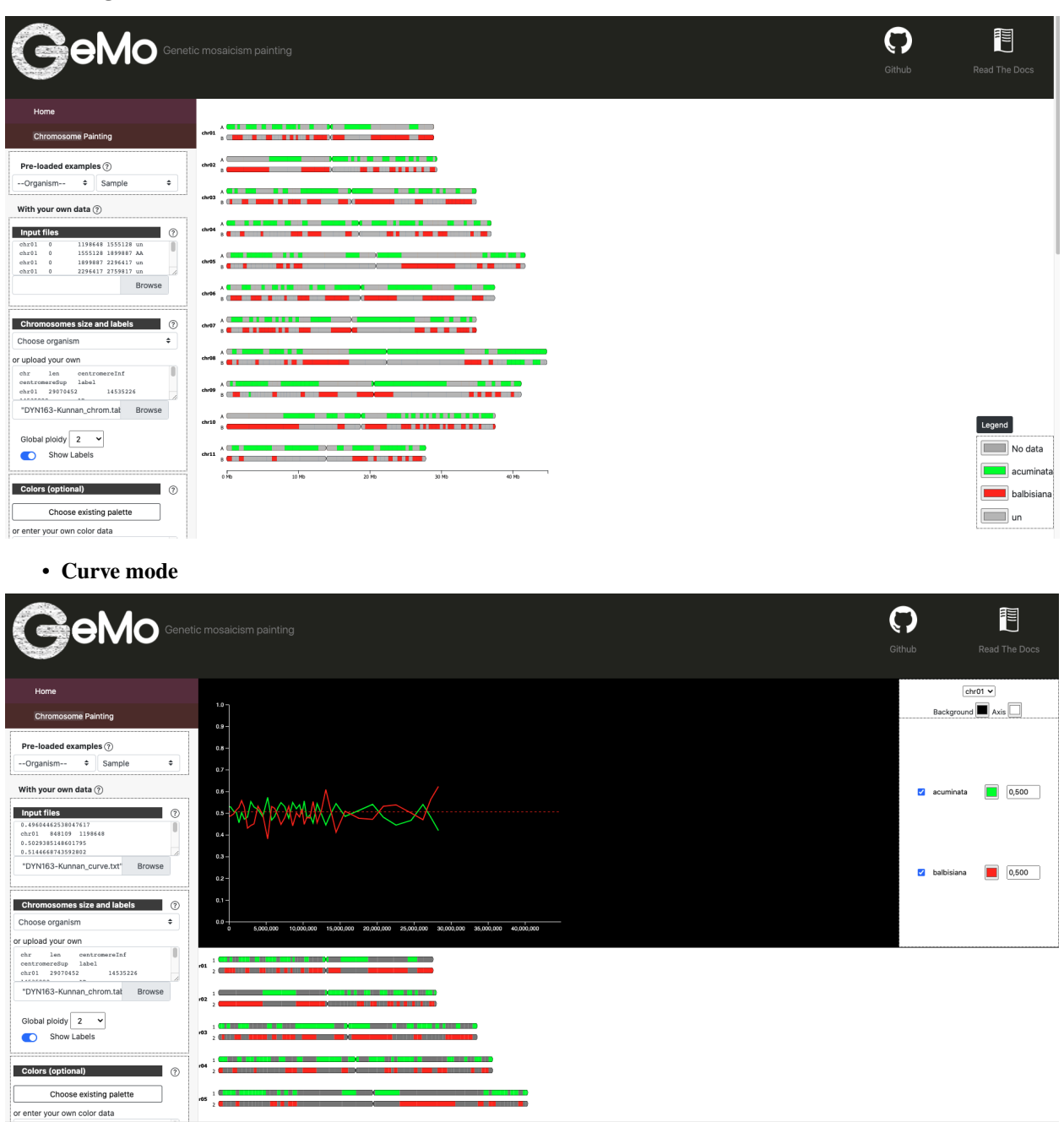

# 2.7 References

- Summo, Marilyne. (2022). GeMo : a web-based platform for the visualization and curation of mosaic genomes [Data set]. Zenodo.
- Baurens,F.-C. et al.(2019) Recombination and Large Structural Variations Shape Interspecific Edible Bananas Genomes. Mol Biol Evol, 36, 97–111.
- Martin et al., 2020a. Martin G, Cardi C, Sarah G, Ricci S, Jenny C, Fondi E, Perrier X, Glaszmann J-C, D'Hont A, Yahiaoui N. 2020. Genome ancestry mosaics reveal multiple and cryptic contributors to cultivated banana. Plant J. 102:1008–1025.
- Ahmed, D. et al. (2019) Genotyping by sequencing can reveal the complex mosaic genomes in gene pools resulting from reticulate evolution: a case study in diploid and polyploid citrus. Annals of Botany, 123, 1231–1251.

CHAPTER

THREE

# CHROMOSOME PAINTING USING NON ADMIXED ANCESTRAL ACCESSIONS (VCFHUNTER)

The aims of this tutorial are to showing how data should be processed to be then visualized with the GeMo

# 3.1 Installation

Install VCFHunter following the documentation presented above:

```
git clone https://github.com/gdroc/GeMo_tutorials.git
cd GeMo_tutorials
python3 -m venv $PWD/venv
source venv/bin/activate
pip install numpy
pip install matplotlib
pip install scipy
```

## 3.2 Download datasets

Two ways :

• Download Baurens\_et\_al\_2019.zip available on Zenodo

```
mkdir data
cd data
wget https://zenodo.org/record/6542870/files/Baurens_et_al_2019.zip
unzip Baurens_et_al_2019.zip
ls Baurens_et_al_2019.vcf > Vcf.conf
```

Goto Identification of private alleles and formatting output for more analysis

• Create input dataset using Gigwa, a web application for managing and exploring high-density genotyping data, to download a VCF

Select the database Populations\_A\_B

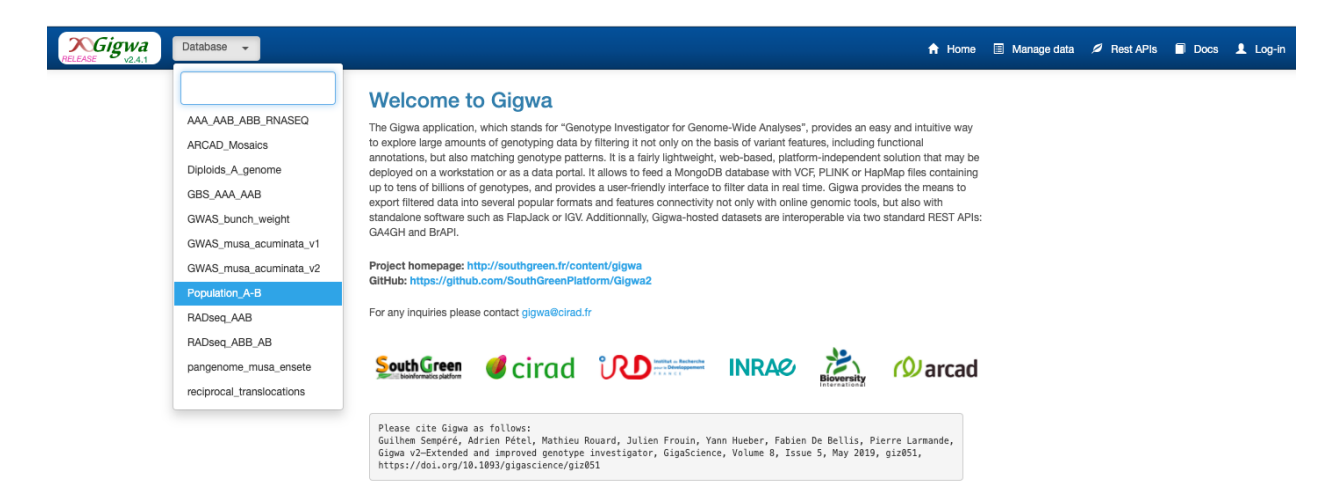

Select the accessions P2 and T01 to T11 on the Indivuals drop down menu, and click on Search button

| Variant types         | Number of alleles $\equiv$ |
|-----------------------|----------------------------|
| Any 👻                 | Any 🚽                      |
| Sequences (11/11)     |                            |
| Sequences 👻           |                            |
| Position (bp)         |                            |
| 2                     | 5                          |
| Investigate genotypes | on 1 group 👻               |
| Individuals (10/207)  | Group 1                    |
| Individuals 👻         |                            |
| select all            | deselect all               |
| Lookup                |                            |
| P196                  |                            |
| P2<br>P200            |                            |
| P203<br>P204          |                            |
| T01<br>T02            |                            |
| T03                   |                            |
| T05                   |                            |
| T06<br>T07            | J                          |
| T08                   |                            |
| T11                   | 0                          |
| la                    | ad all                     |

Download result (check radio "Export Metadata" and "Keep file on servers")

| Population_A-B -                        | Project RadSe | iq_POP_A-B 🗸                    |       | 🔒 Hom                  | ie 🗉 Manage data 💋 F     | Rest APIs 🗐 Docs 💄 Log-in |
|-----------------------------------------|---------------|---------------------------------|-------|------------------------|--------------------------|---------------------------|
| Variant types Number of allele          | es ≡          | Search Enable browse and export |       | < 1 - 100 / 148329     | > // ±                   | External tools 📷 🚮 🛃      |
| Any - Any                               | -             | id sequence                     | start | Export format VCF      | - 0                      |                           |
| Sequences (11/11)                       |               | chr01                           | 5141  | 6                      |                          |                           |
| Sequences 👻                             |               | chr01                           | 5163  | 5 Exported individuals | 🗹 Export metadata        |                           |
| Position (bp)                           |               | chr01                           | 5167  | € Group 1 →            | Ploidy<br>Accession Name |                           |
| 2 5                                     |               | chr01                           | 8828  | 8                      | Collection               |                           |
|                                         | _             | chr01                           | 8846  | ε                      | Species or Group         |                           |
| Investigate genotypes on                | 1 group 👻     | chr01                           | 8858  | ε                      | Sub-species or Sub-grou  |                           |
|                                         |               | chr01                           | 8862  | 8                      |                          |                           |
| Individuals (10/207)                    | Group 1       | chr01                           | 8888  | 8                      |                          |                           |
| Individuals 👻 💾                         | Q .9 10       | chr01                           | 8905  | ε                      |                          |                           |
| Minimum per-sample                      |               | chr01                           | 17189 | 1                      | _                        |                           |
| DP 0 GC 0                               |               | chr01                           | 17228 | 1                      | Keep files on server     |                           |
| (other data seen as missing)            |               | chr01                           | 17260 | 1                      | Evenet                   |                           |
| Max missing data                        |               | chr01                           | 20884 | 2                      | Export                   |                           |
| 100 %                                   |               | chr01                           | 20888 | 20000                  | G                        |                           |
| Minor allele frequency (for bi-allelic) |               | chr01                           | 20891 | 20891                  | AG                       |                           |
|                                         | %             | chr01                           | 20912 | 20912                  | GA                       |                           |
|                                         | 70            | chr01                           | 20916 | 20916                  | TC                       |                           |
| Genotype patterns 😡                     | _             | chr01                           | 20934 | 20934                  | G A                      |                           |
| Any                                     | · ·           | chr01                           | 20953 | 20953                  | CT                       |                           |
|                                         |               | chr01                           | 20973 | 20973                  | TC                       |                           |
|                                         |               | chr01                           | 20999 | 20999                  | CT                       |                           |
|                                         |               | chr01                           | 21019 | 21019                  | A G                      |                           |
|                                         |               | chr01                           | 21032 | 21032                  | CT                       |                           |
|                                         |               | chr01                           | 23148 | 23148                  | GT                       |                           |

Copy the link, and create a repository on your terminal

VCF content

```
grep "^#CHROM" Population_A-B__148329variants__21individuals.vcf
#CHROM POS ID REF ALT QUAL FILTER INFO FORMAT ACC48-FPG ACC48-FPN ACC48-P_
→Ceylan ACC48-Red_Yade DYN163-Kunnan DYN275-Pelipita DYN359-Safet_Velchi GP1 GP2 P1_
→ P2 T01 T02 T03 T04 T05 T06 T07 T08 T10 T11
```

# 3.3 Workflow

The principle of this analysis is to :

- Identify specific allele of distinct genetic pools,
- Calculate the expected allelic ratio of these alleles in these genetic pools,
- · Calculate the observed allelic ratio a/several given accessions
- Normalize these observed ratios using expected ratio to infer the number of haplotypes of each genetic pools that are present on a given windows of the studied accession.

Files obtained at the end of the process can be given to GeMo tools to visualize data and optimize parameters.

Input

- Baurens\_et\_al\_2019\_origin.txt
- Vcf.conf is a file which contained path to vcf files which will be used for e-chromosome painting.
- Baurens\_et\_al\_2019\_chromosome.txt (tabulated file with the chromosome name and length)
- Baurens\_et\_al\_2019\_color.txt

| group | name       | r   | g   | b |
|-------|------------|-----|-----|---|
| AA    | acuminata  | 0   | 255 | 0 |
| BB    | balbisiana | 255 | 0   | 0 |

#### 3.3.1 Identification of private alleles and formatting output for more analysis

```
bin/IdentPrivateAllele.py -c data/Vcf.conf -g Baurens_et_al_2019_origin.txt -o step1 -a_

→y -m y
```

In this first step, the program use genotyping information provided in vcf files passed in *Vcf.conf* file and the file *Origin.tab* containing the corresponding genetic pools of some accessions of the vcf to identify alleles specific of each pools.

Outputs can be found in directory passed in -o option. For each accessions identified as belonging to a genetic pool a directory is created.

tree step1 step1 — P2 – P2\_ratio.tab.gz — tmp\_1\_P2\_stats.tab - T01 — T01\_ratio.tab.gz - tmp\_1\_T01\_stats.tab - T02 - T02\_ratio.tab.gz tmp\_1\_T02\_stats.tab - T03 – T03\_ratio.tab.gz — tmp\_1\_T03\_stats.tab - T04 — T04\_ratio.tab.gz — tmp\_1\_T04\_stats.tab - T05 – T05\_ratio.tab.gz \_\_\_\_ tmp\_1\_T05\_stats.tab - T06 — T06\_ratio.tab.gz - tmp\_1\_T06\_stats.tab T07 – T07\_ratio.tab.gz — tmp\_1\_T07\_stats.tab T08 – T08\_ratio.tab.gz tmp\_1\_T08\_stats.tab T10

(continues on next page)

(continued from previous page)

→ T10\_ratio.tab.gz ↓ tmp\_1\_T10\_stats.tab → T11 → T11\_ratio.tab.gz ↓ tmp\_1\_T11\_stats.tab

# 3.3.2 Determination of expected read ratio for each ancestral position based on ancestral accessions merged together

bin/allele\_ratio\_group.py -g Baurens\_et\_al\_2019\_origin.txt -p \_ratio.tab.gz -o step2 -i\_ →step1

In this second step the program take the input of specific allele identified in each accessions used to define genetic pools (ratio.tab.gz files of *step1* folder) and calculate an average expected allele ratio (globally a proxy of the fixation level of the allele) in the genetic pool the allele belongs.

| c hromo- | position | al-  | genetic | average allelic ratio ob- | number of ancestral a cces- |
|----------|----------|------|---------|---------------------------|-----------------------------|
| some     |          | lele | pool    | served                    | sions                       |
| chr02    | 15033812 | A    | AA      | 0.9959677 419354839       | 8                           |
| chr02    | 17722345 | G    | AA      | 1.0                       | 8                           |
| chr09    | 39501254 | Т    | AA      | 1.0                       | 8                           |
| chr05    | 17536961 | Т    | AA      | 1.0                       | 8                           |
| chr06    | 10144735 | А    | AA      | 0.9931737 588652483       | 8                           |
| chr08    | 4718673  | Т    | AA      | 0.9932432 432432432       | 8                           |
| chr10    | 37498708 | Т    | AA      | 0.9239074 518611573       | 8                           |

A tabulated file is generated per genetic pool with the following format:

### 3.3.3 Calculation of observed ratio in other accessions

The third step is to calculate, for each position in which an allele specific of a genetic pool was identified, the observed allelic ratio in a studied accession. In this example we calculate this ratio on the Kunnan accession.

```
bin/allele_ratio_per_acc.py -c Vcf.conf -g Baurens_et_al_2019_origin.txt -i step2 -o_

→step3 -a DYN163-Kunnan
```

The output can be found in the *step3* folder passed in -o option. This tabulated file contained 6 columns: column 1 corresponded to the chromosome, column 2 is the position of the allele, column 3 is the allele, column 4 corresponded to the observed allele frequency in the accession, column 5 is the expected allele frequency calculated at step 2 and column 6 is the genetic group to which the allele has been attributed.

For example : zmore step3/DYN163-Kunnan\_ratio.tab.gz

| chr   | pos   | allele | obs_ratio           | exp_ratio           | grp |
|-------|-------|--------|---------------------|---------------------|-----|
| chr01 | 20888 | A      | 0.0                 | 0.23513227513227516 | BB  |
| chr01 | 20916 | C      | 0.14754098360655737 | 0.28604868303910713 | BB  |
| chr01 | 21019 | G      | 0.21875             | 0.3700537473602161  | BB  |
| chr01 | 67413 | Т      | 0.5818181818181818  | 1.0                 | AA  |
| chr01 | 67413 | A      | 0.41818181818181815 | 1.0                 | BB  |
| chr01 | 67461 | G      | 0.0                 | 0.975               | AA  |
| chr01 | 89923 | G      | 0.6842105263157895  | 1.0                 | AA  |
| chr01 | 89923 | Т      | 0.3157894736842105  | 1.0                 | BB  |
| chr01 | 89958 | Т      | 0.6842105263157895  | 1.0                 | AA  |

#### 3.3.4 Calculation on sliding of the normalized observed ratio and ancestral blocs

In this step, in a given sliding windows, the observed average allelic ratio is calculated for each genetic pool and normalized by the expected allelic ratio. The resulting value is used to infer the number of haplotypes from the studied genetic pool present in the studied accession.

Output are of two types:

- <accession>\_win\_ratio.tab.gz file containing normalized values for each genetic pools in the given windows. This file contained 4 + X columns, X being the number of genetic pools tested. The column 1 contained the chromosome name, column 2 contained the position of the central allele in the windows, column 3 contained the start position of the windows and column 4 contained the end position of the windows. Columns 5 to end contained the normalized ratio calculated for the accessions. A columns per genetic pool.
- <accession>\_<chromosome>\_<haplotype>.tab
   contained the hypothesized haplotypes from this accession given results from *tab.gz* file. Haplotype are hypothetic ones that tries to minimize recombinations events between distinct genetic pools. These files are formatted as follows: column 1 contained accession name, column 2 contained chromosome ID, column 3, 4 and 5 contained start, end, and origin of a region.

```
mkdir step4
bin/PaintArp.py -a DYN163-Kunnan -r step3/DYN163-Kunnan_ratio.tab.gz -c Baurens_et_al_
→2019_color.txt -o step4/DYN163-Kunnan -w 12 -0 0 -s Baurens_et_al_2019_chromosome.txt
```

#### 3.3.5 File formatting for GeMo visualization

This steps aims at reformatting the files so that they are compatible with GeMo tool. GeMo tool performs two tasks, the first one consists in drawing ancestral block identified at step 4. The second one also draw these blocks but allowed refinement of these block using custom and adjustable parameters. For block drawing of step 4 we will reformat block files so that they match expectation with GeMo. For this run the following command line:

```
mkdir step5
```

This command generate several files with the following names:

- <accession\_id>\_ideo.txt that contained block that could be drawn with GeMo (data section),
- <accession\_id>\_curve.txt that contained block that could be drawn with GeMo (data section),
- <accession\_id>\_ideoProb.txt that contained block that could be drawn with GeMo (data section),
- <accession\_id>\_chrom.txt that contained information required to draw chromosomes.

• <accession\_id>\_color.txt contained color information that could be used to draw blocks with custom color.

# 3.4 References

- Baurens,F.-C. et al.(2019) Recombination and Large Structural Variations Shape Interspecific Edible Bananas Genomes. Mol Biol Evol, 36, 97–111.
- Martin et al., 2020a. Martin G, Cardi C, Sarah G, Ricci S, Jenny C, Fondi E, Perrier X, Glaszmann J-C, D'Hont A, Yahiaoui N. 2020. Genome ancestry mosaics reveal multiple and cryptic contributors to cultivated banana. Plant J. 102:1008–1025.

### CHAPTER

FOUR

# CHROMOSOME PAINTING USING TRACEANCESTOR

TraceAncestor is a suite of script that allows to estimate the allelic dosage of ancestral alleles in hybrid individuals and then to perform chromosome painting.

# 4.1 Installation

git clone https://github.com/gdroc/GeMo\_tutorials.git
cd GeMo\_tutorials

Download dataset, you only need to launch the script download\_dataset.pl without any parameter

perl download\_dataset.pl

This script create a new directory data

data/

```
Ahmed_et_al_2019_color.txt
```

```
Ahmed_et_al_2019_individuals.txt
```

```
Ahmed_et_al_2019_origin.txt
```

```
Ahmed_et_al_2019.vcf
```

## 4.2 Workflow

#### 4.2.1 vcf2gst.pl

Usage

This script is used to define GST values from individuals that are identified as pure breed for an ancestor.

Must be used on pure breed. If there is introgressed part on the genome of the individual, the part must be removed before analysis.

```
bin/vcf2gst.pl --help
Parameters :
    --vcf vcf containing the ancestors and other individuals to scan [Required]
    --ancestor A two column file with individuals in the first column and group tag (i.e.
    → origin) in the second column [Required]
```

(continues on next page)

(continued from previous page)

```
--depth minimal depth for a snp to be used in the analysis (Default 5)
--output output file name (Default GSTmatrix.txt)
--help
```

#### Input

-ancestor Ancestor file (Required)

A two column file with individuals in the first column and group tag (i.e. origin) in the second column

| individuals | origin   |
|-------------|----------|
| De_Chios    | Mandarin |
| Shekwasha   | Mandarin |
| Sunki       | Mandarin |
| Cleopatra   | Mandarin |
| Pink        | Pummello |
| Timor       | Pummello |
| Tahitian    | Pummello |
| Deep_red    | Pummello |
| Corsican    | Citron   |
| Buddha_Hand | Citron   |

-vcf VCF file (Required)

Now, you can run the following command

#### Output

*The output is a CSV file containing GST (inter-population differentiation parameter) information: with :* 

- #CHROM = chromosome name
- POS = position of DSNP
- REF = Base of the reference allele of this DSNP
- ALT = Base of the alternative allele of this DSNP
- %Nref = Percentage of maximal missing data for this DSNP
- GST = value of GST (inter-population differentiation parameter) (With 1,2,3 the ancestors names)
- F = Alternative allele frequency for each ancestor (With 1,2,3 the ancestors names)

### 4.2.2 prefilter.pl

#### Usage

This script is used to define a matrix of ancestry informative markers from the matrix gotten at the step 1.

```
bin/prefilter.pl --help
Parameters :
    --matrix GST matrix [Required]
    --gst threshold for gst (Default : 0.9)
    --missing threshold for missing data (Default 0.3)
    --output output file name (Default Diagnosis_matrix)
    --help display this help
```

Now, you can run the following command

perl bin/prefilter.pl --matrix GSTMatrix.txt --output Diagnosis\_matrix.txt

#### Output

A matrix containing all the ancestry informative markers for every ancestors.

with:

- ancestor = Ancestor names
- chromosome = Chromosome numbers
- position = Position of the SNP marker
- allele = Base of the ancestral allele

### 4.2.3 TraceAncestor.pl

Usage

```
bin/TraceAncestor.pl --help
Parameters :
    --matrix
                 Diagnosis matrix [Required]
                vcf of the hybrid population
    --vcf
    --individuals
                     A two column file with individuals to scan for origin (same as
\rightarrow defined in the VCF headerline) in the first column and the ploidy in the second column.
\rightarrow [Required]
    --window
                number of markers by window (Default 10)
    --lod
                LOD value to conclude for one hypothesis (Default 3)
                theoretical frequency used to calcul the LOD (Default 0.99)
    --freq
                number of K bases in one window (Default 100)
    --cut
    --dirout
                Directory output (Default result)
    --help
                display this help
```

#### Input

-individuals A two column file with individuals to scan for origin (same as defined in the VCF headerline) in the first column and the ploidy in the second column.

Now, you can run the following command

perl bin/TraceAncestor.pl --matrix Diagnosis\_matrix.txt --vcf data/Ahmed\_et\_al\_2019.vcf →-individuals data/Ahmed\_et\_al\_2019\_individuals.txt

#### Output

For each individual present in the file data/Ahmed\_et\_al\_2019\_individuals.txt, 4 outputs are produced, prefixed with the name of indivual :

• Bergamot\_ideo.txt : A text file of the position of genomic blocks the ancestry mosaic with a succession of genomic blocks along the chromosome

| chr | haplotype | start    | end      | ancestral_group |
|-----|-----------|----------|----------|-----------------|
| 1   | 0         | 1        | 28700000 | Citron          |
| 1   | 1         | 1        | 28700000 | Pummello        |
| 2   | 0         | 1        | 600000   | Citron          |
| 2   | 0         | 3000001  | 4200000  | Mandarin        |
| 2   | 0         | 4200001  | 10400000 | Citron          |
| 2   | 0         | 10800001 | 35200000 | Citron          |

- Bergamot\_chrom.txt : A tab file with name, length and karyotype based on ploidy.
- Bergamot\_ancestor.txt : Frequency of ancestors alleles along chromosome for the particular hybrid focused.
- Bergamot\_curve.txt : Frequency of ancestors alleles along chromosome for the GeMo visualization tool.

# 4.3 Visualization and block refinement with GeMo

Go to GeMo WebApp

• Load data has follow

|                                              |                                    | Github | Read The Docs |
|----------------------------------------------|------------------------------------|--------|---------------|
| Home                                         |                                    |        |               |
| Chromosome Painting                          |                                    |        |               |
| Pre-loaded examples ⑦                        | 2 0                                |        |               |
| Organism 🗢 Sample 🗢                          |                                    |        |               |
| With your own data 🕐                         |                                    |        |               |
| Input files                                  |                                    |        |               |
| chr haplotype start end<br>ancestral_group   | 5 0                                |        |               |
| "Bergamot_ideo.txt" Browse                   |                                    |        | Legend        |
|                                              |                                    |        | No data       |
| Chromosomes size and labels ?                |                                    |        | Citron        |
| Choose organism 🗢                            |                                    |        | Pummello      |
| or upload your own                           |                                    |        |               |
| chr len centromereInf<br>centromereSup label | 9                                  |        | Mandarin      |
| 1 20740030                                   |                                    |        | Papeda        |
| "Bergamot_chrom.txt" Browse                  | 0 Мь 10 Мь 20 Мь 30 Мь 40 Мь 50 Мь |        | undefined     |

# 4.4 References

• Ahmed, D. et al. (2019) Genotyping by sequencing can reveal the complex mosaic genomes in gene pools resulting from reticulate evolution: a case study in diploid and polyploid citrus. Annals of Botany, 123, 1231–1251.

#### CHAPTER

### FIVE

### **PCA ANALYSIS**

### 5.1 Installation

pip install Bio pip install sklearn

## **5.2 Dependencies**

plink

R Package ade4

```
R
install.packages("ade4")
```

## 5.3 Datasets

• Download Rice 3K RG 404k CoreSNP Dataset, all chromosomes

```
cd data

wget https://s3.amazonaws.com/3kricegenome/snpseek-dl/3krg-base-filt-core-v0.7/core_v0.7.

...bed.gz

wget https://s3.amazonaws.com/3kricegenome/snpseek-dl/3krg-base-filt-core-v0.7/core_v0.7.

...bim.gz

wget https://s3.amazonaws.com/3kricegenome/snpseek-dl/3krg-base-filt-core-v0.7/core_v0.7.

....fam.gz

gunzip core_v0.7.bed.gz

gunzip core_v0.7.bim.gz

gunzip core_v0.7.fam.gz
```

• Download information for a subset of these accession

# 5.4 Workflow

• Convert to vcf using plink

```
plink --bfile core_v0.7 --recode vcf-iid --keep-fam sample.txt --out core_v0.7
```

• Adjust some missing value on vcf file

```
sed -i 's=GT=GT:AD:DP=' core_v0.7.vcf
sed -i 's=0/0=0/0:20,0:20=g' core_v0.7.vcf
sed -i 's=0/1=0/1:10,10:20=g' core_v0.7.vcf
sed -i 's=1/1=1/1:0,20:20=g' core_v0.7.vcf
sed -i 's=\.\/\.=\.\/\.:\..\\.:\.=g' core_v0.7.vcf
```

The first step of the Chromosome painting is to perform a PCA analysis on the vcf file to cluster the alleles and the accession.

Create a folder in which the analysis will be performed and run the following command line:

```
mkdir PCA
bin/vcf2struct.1.0.py --vcf data/core_v0.7.vcf --names data/sample.txt --type FACTORIAL -
→-prefix PCA/Analysis --nAxes 6 --mulType coa
```

The last command line run the factorial analysis (-type FACTORIAL option). During this analysis the vcf file is recoded as followed : For each allele at each variants site two markers were generated; One marker for the presence of the allele (0/1 coded) and one for the absence of the allele (0/1 coded).

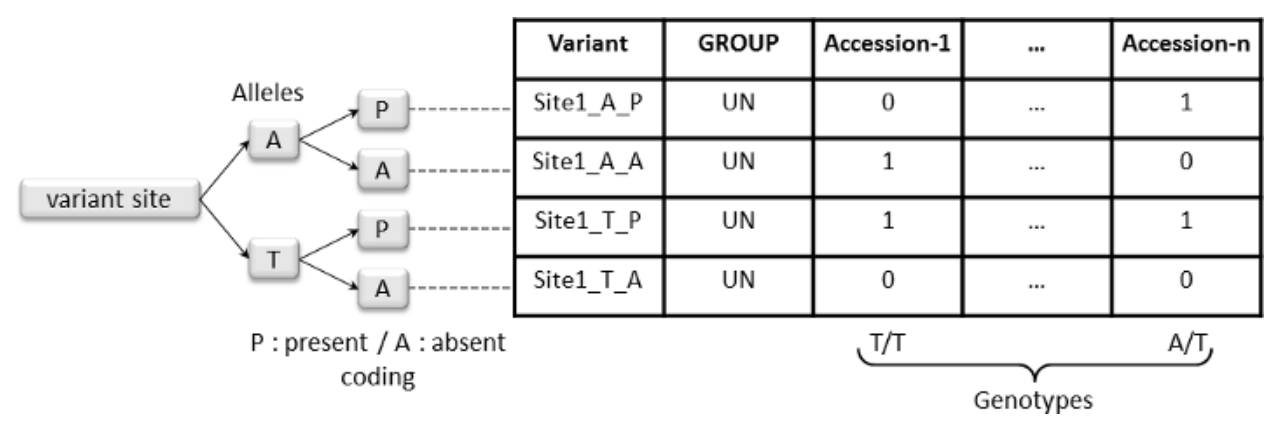

Only alleles present or absent in **part** (not all) of selected accessions were included in the final matrix file named **PCA/Analysis\_matrix\_4\_PCA.tab** in this example. An additional column named "GROUP" can be identified. This column is filled with "UN" value if no –group argument is passed. We will explain later this argument.

The factorial analysis (here a COA, -mulType option) was performed on the transposed matrix using R (The R script is generated by the script and can be found here: **PCA/Analysis\_multivariate.R**). R warning messages and command lines are recorded in the file named **Analysis\_multivariate.Rout**. Graphical outputs of the analysis were draw and for example accessions and alleles can be projected along axis in the following picture.

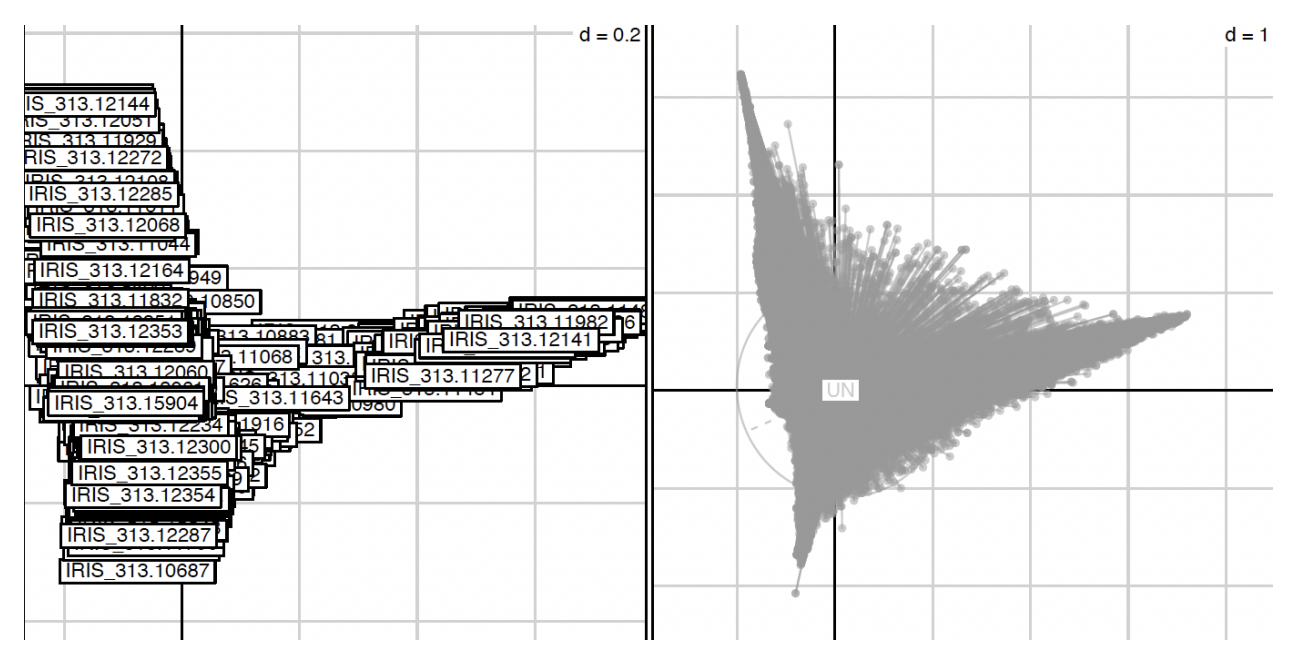

Correspond to the file : PCA/Analysis\_axis\_1\_vs\_2.pdf

In this example the left graph represent accessions projected along axis 1 and 2 and the right represent the allele projected along synthetic axis. A graphical representation is performed for each axis combinations and each file is named according to the following nomenclature **\*prefix + \_axis\_X\_vs\_Y.pdf**\*. Several pdf for accessions along axis only is also generated and are named according to the following nomenclature **\*prefix + \_axis\_X\_vs\_Y\_accessions.pdf**\*.

Individual and variables coordinates for the selected 6 first axis (-nAxes option) are recorded in files named **PCA/Analysis\_individuals\_coordinates.tab** and **PCA/Analysis\_variables\_coordinates.tab** respectively. A third file named **PCA/Analysis\_variables\_coordinates\_scaled.tab** containing allele scaled coordinates (columns centered and reduced) along synthetic axis is generated.

```
sort -k 2n,2 PCA/Analysis_individuals_coordinates.tab | cut -f 1 -d " " | tail -10 | sed

_'s:\"::g' | sed 's=\.=-=' | sed "s:$:\tg1:" > group1.txt

sort -k 3n,3 PCA/Analysis_individuals_coordinates.tab | cut -f 1 -d " " | tail -10 | sed

_'s:\"::g' | sed 's=\.=-=' | sed "s:$:\tg2:" > group2.txt

sort -k 3nr,3 PCA/Analysis_individuals_coordinates.tab | cut -f 1 -d " " | tail -10 |_

_ sed 's:\"::g' | sed 's=\.=-=' | sed "s:$:\tg3:" > group3.txt

echo '["group"]' > data/origin.txt

cat group1.txt group2.txt group3.txt >> data/origin.txt

echo -e "g1\tred=0:green=1:blue=0:alpha=0.7" >> data/origin.txt

echo -e "g3\tred=1:green=0:blue=0:alpha=0.7" >> data/origin.txt
```

The -group option

We assume that in some case you have additional informations on your dataset such as which accessions are admixed and which accessions are likely to be the ancestral one. And maybe you want to verify/project this information in your analysis. This can be done passing a configuration file with two section to the –group option. This file can be found in the data/config/ folder and is named AncestryInfo.tab. You can have a look at the file if you want but basically the two sections are named [group] and [color] and contained respectively the accession suspected grouping and a color (in RGB proportion) you want to attribute to each group. Accessions with no group should filled with "UN" value. Warning: Group name should be written in upper case (due to R sorting).

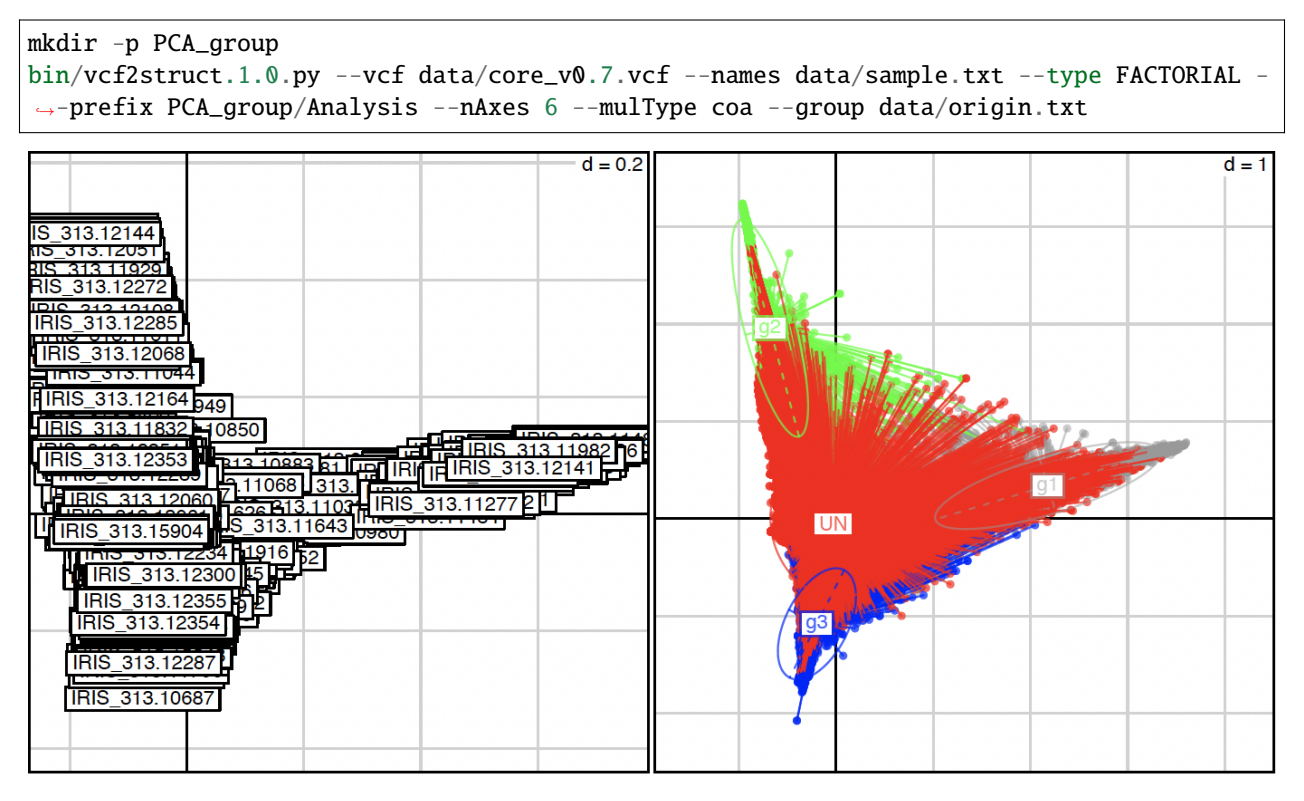

**Mean Shift clustering** Now that allele have been projected along synthetic axes, it is time to cluster these alleles. The idea is that the structure reflected by the synthetic axis represent the ancestral structure. In this context, the alleles at the extremities of the cloud of points will be the ancestral ones. These alleles can be clustered using several approaches. In this tutorial we will use a Mean Shift clustering approach.

```
bin/vcf2struct.1.0.py --type SNP_CLUST-MeanShift --VarCoord PCA_group/Analysis_variables_

coordinates.tab --dAxes 1:2 --mat PCA_group/Analysis_matrix_4_PCA.tab --thread 8 --

prefix PCA_group/Analysis --quantile 0.15
```

The Mean Shift clustering is performed with only the 2 first axes of the COA (–dAxes 1:2) because the analysis showed that most of the inertia is on these axes. With a mean shift approach, the number of group is automatically detected.

During the process, several informations are returned to standard output, but at the end of the process three main informations are returned:

- the number of alleles used for the analysis. Allele present or absent in all accessions are removed.
- the number of estimated clusters which can be found in the line:

```
Performing MeanShift
Bandwidth estimation: 0.5199882678747445
number of estimated clusters : 4
```

• the number of allele grouped within each group is returned and should look like as followed:

```
Group g0 contained 28363 dots
Group g1 contained 8704 dots
```

(continues on next page)

(continued from previous page)

```
Group g2 contained 3444 dots
Group g3 contained 3300 dots
```

Five file are generated and can be found in the PCA\_group folder:

- **PCA\_group/Analysis\_kMean\_allele.tab** file which correspond to the PCA\_group/Analysis\_matrix\_4\_PCA.tab in which the allele grouping has been recorded.
- PCA\_group/Analysis\_centroid\_coordinates.tab file which regroup the centroids coordinates.
- PCA\_group/Analysis\_centroid\_iteration\_grouping.tab file which records for each centroid its grouping.
- PCA\_group/Analysis\_group\_color.tab file that attribute a color to the groups.
- **PCA\_group/Analysis\_kMean\_gp\_prop.tab** file that report for each allele the probability to be in each groups. This is not a "real" probability, the idea was to have a statistics in case you want to filter alleles. This value was calculated as the inverse of the euclidian distance of one point and each centroids and these values were normalized so that the sum is equal to 1.

Visualization of the allele grouping can be done as followed:

```
./bin/vcf2struct.1.0.py --type VISUALIZE_VAR_2D --VarCoord PCA_group/Analysis_variables_

→ coordinates.tab --dAxes 1:2 --mat PCA_group/Analysis_kMean_allele.tab --group PCA_

→ group/Analysis_group_color.tab --prefix PCA_group/AlleleGrouping
```

And corresponding representation :

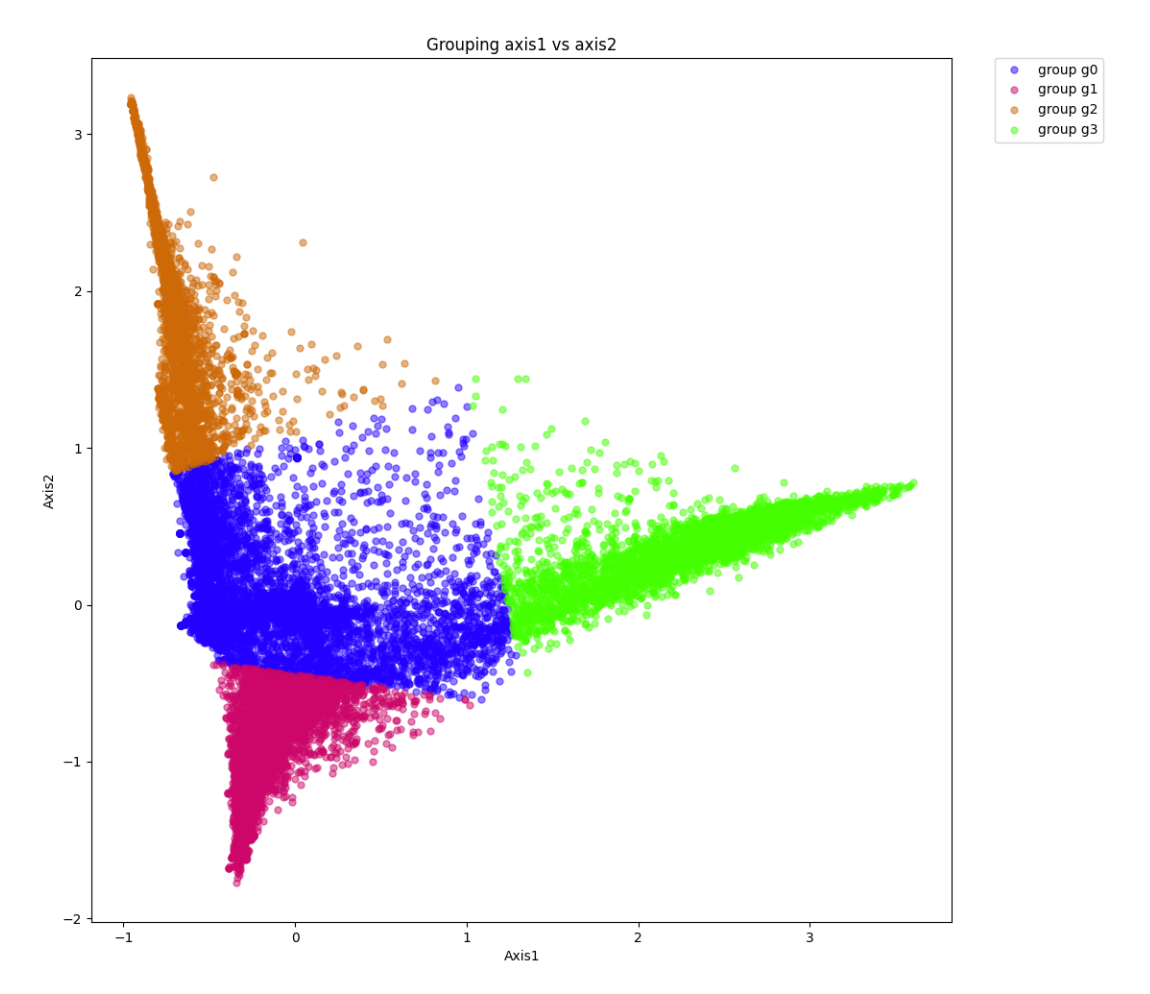

#### PCA\_group/AlleleGrouping\_axis1\_vs\_axis2.png

It is not necessary to have a 3d visualization but we can try the command anyway:

./bin/vcf2struct.1.0.py --type VISUALIZE\_VAR\_3D --VarCoord PCA\_group/Analysis\_variables\_ → coordinates.tab --dAxes 1:2:3 --mat PCA\_group/Analysis\_kMean\_allele.tab --group PCA\_ → group/Analysis\_group\_color.tab

A window which should look like this should open:

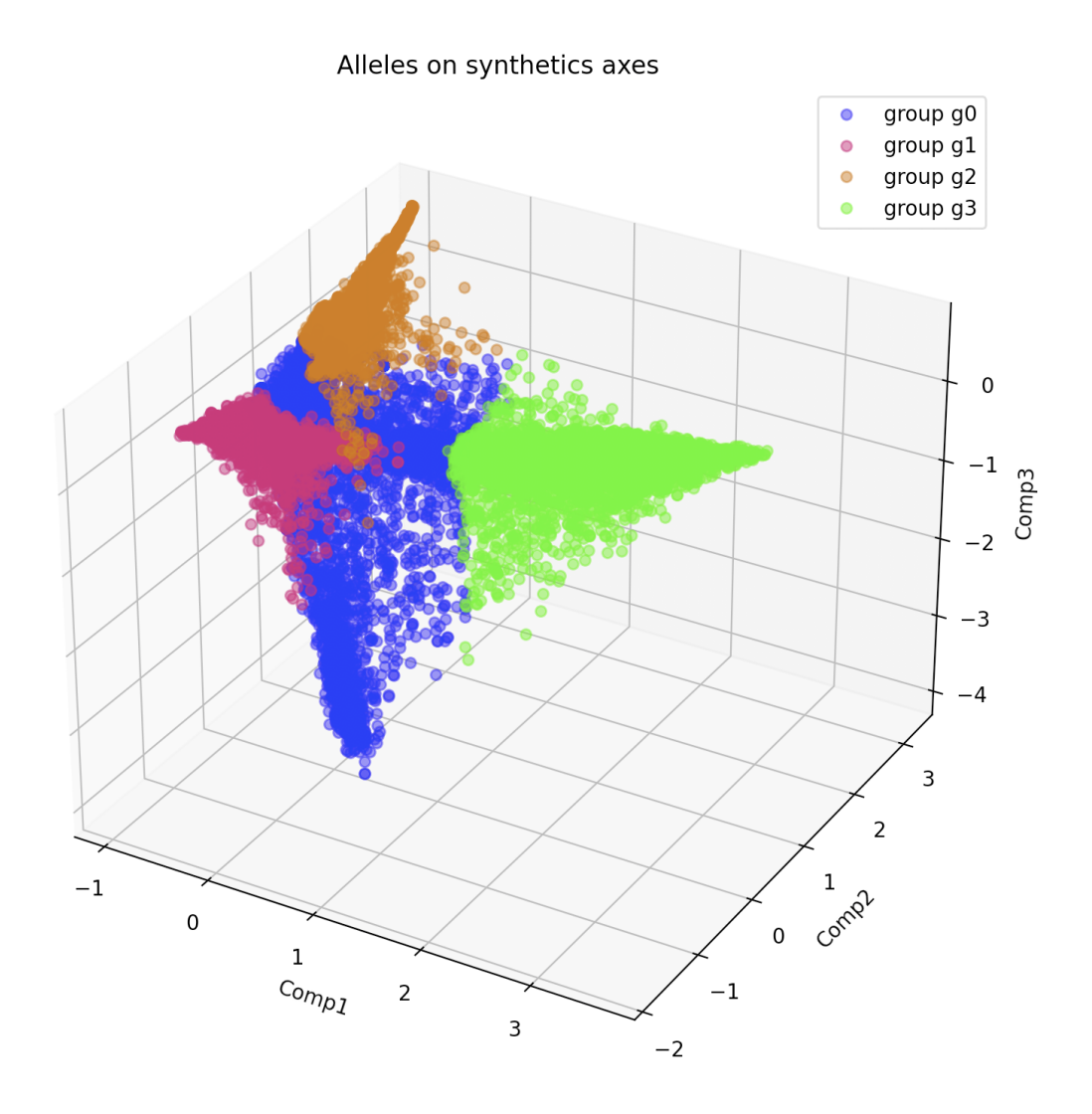

This 3d visualization can be rotated with the mouse.

#### CHAPTER

SIX

# LOCAL INSTALL

### 6.1 Prerequisites

To install GeMo on your computer you need a local server environment like MAMP.

You will also need to install Python 3 and Node. We recommand to install NVM to manage Node and NPM versions.

# 6.2 Clone the GeMo repository

git clone https://github.com/SouthGreenPlatform/GeMo.git
cd GeMo

### 6.3 Install Node dependencies

npm install npm ci

# 6.4 Create required directories

```
mkdir tmp
mkdir tmp/gemo_run
mkdir tmp/gemo_saved
```

## 6.5 Launch node server

In GeMo directory :

npm run server

# 6.6 Configure socket variable

In the GeMo directory, modify the index.php file to connect to your local node server :

```
var socket = io('http://localhost:9070');
```

# 6.7 Configure MAMP

Start MAMP and click the "Start" button in the toolbar. In MAMP > Preferences... > Web Server the Document root is set to /Applications/MAMP/htdocs. You can change the path to point on the GeMo directorie.

Your local GeMo is now accessible in your web browser : http://localhost:8888/